# TEC | Tecnológico de Costa Rica

## Instituto Tecnológico de Costa Rica DATIC

Manual Usuario Sistema: Agenda Zoom TEC

Fecha 16/06/20 Versión 1.1

> 1 Manual de Usuario: Agenda Zoom TEC - DATIC - 2020

## Contenido

| 3  |
|----|
| 4  |
| 5  |
| 6  |
| 8  |
| 9  |
|    |
| 11 |
| 11 |
| 12 |
| 13 |
| 17 |
| 17 |
|    |

### Inicio de sesión

Al ingresar a la dirección: <u>https://aplics.tec.ac.cr/AgendaZOOMTEC</u> se mostrará la página de inicio de sesión.

Se debe colocar el correo electrónico del TEC, con el formato indicado (usuario@itcr.ac.cr) y la contraseña que utiliza para iniciar sesión en su computadora.

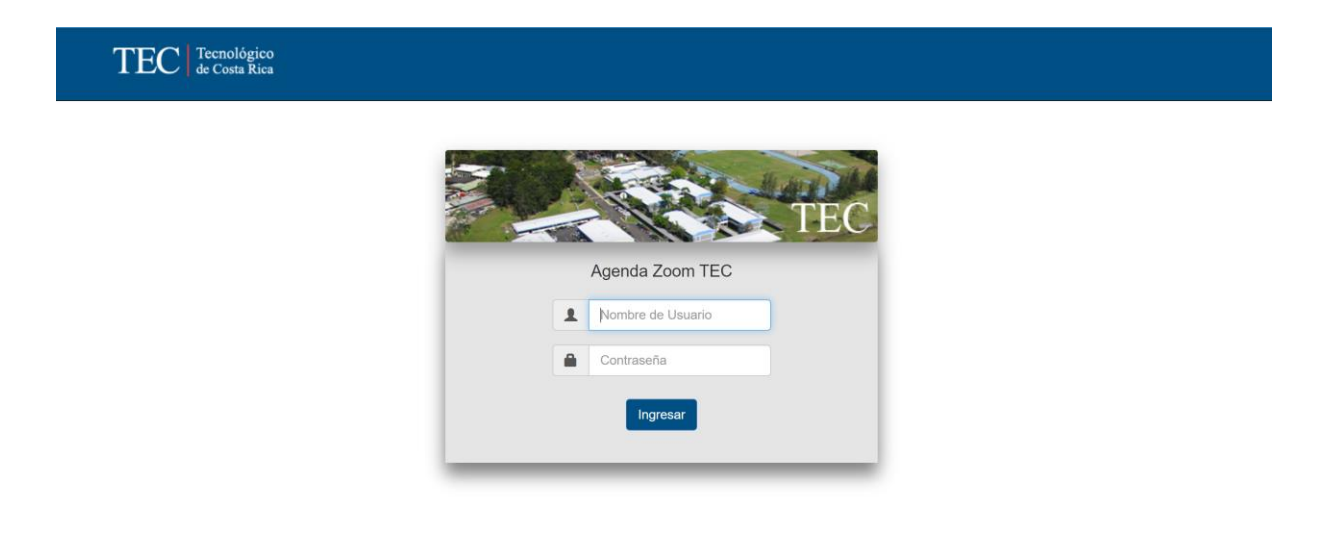

DATIC - Tecnológico de Costa Rica - © 2020

## Página principal

Al iniciar sesión se mostrará la siguiente pantalla:

#### ¿Necesita agendar una reunión?

1 🖍 Ir a agendar una reunión

#### Mis reuniones agendadas:

|                          | 2 Fechas:                  | 30/03/2020             | а       | 30/04/2020 Estado: Activas •                                              | Q Busc             | ar        |            |
|--------------------------|----------------------------|------------------------|---------|---------------------------------------------------------------------------|--------------------|-----------|------------|
| ld Zoom:                 | Título:                    | Núm.<br>Participantes: | Estado: | Link:                                                                     | Fecha<br>Reunión:  | Duración: | Acciones   |
| 19681 <mark>1</mark> 179 | Consejo de<br>Departamento | 0                      | Activa  | https://itcr.zoom.us/j/196811179?<br>pwd=YU14N0JKRVVtMFRsSC9MbUZpYkhNZz09 | 30/3/2020<br>16:00 | 60 min    | <b>1</b> 3 |
| 143673448                | Consejo de<br>Departamento | 2                      | Activa  | https://itcr.zoom.us/j/143673448?<br>pwd=NVZzZ0Y0SEIpeXBtZFhZeDhNUIROZz09 | 30/3/2020<br>16:00 | 60 min    | Ē          |

La página muestra dos secciones:

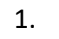

🖍 Ir a agendar una reunión

Opción que permite crear una nueva reunión.

- 2. Listado de reuniones agendas.
- 3. Acción de eliminar una reunión.

## 1. Agendar una reunión

Es posible ingresar a la opción de Agendar reunión mediante las siguientes opciones:

1. En la pantalla de inicio, al pulsar el botón:

## ¿Necesita agendar una reunión?

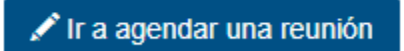

2. En la opción de menú Agendar:

|        | )   |   |
|--------|-----|---|
| Inicio |     |   |
| Agen   | dar | ] |

Al ingresar alguna de las opciones indicadas anteriormente se mostrará una ventana para agendar la reunión completando la información que se requiere para la misma, tal y como se muestra a continuación:

|                               | Agenda Zoom TEC                                                                                                 |                             |
|-------------------------------|----------------------------------------------------------------------------------------------------|-----------------------------|
| Titulo:                       | Contraseña para ingresar a la reunión (Obliga                                                                   | ionio): O                   |
| Titulo de la reunión          |                                                                                                    | *                           |
| Agenda:                       |                                                                                                    |                             |
| Terrus a tratar en la reusión |                                                                                                    |                             |
|                               |                                                                                                    |                             |
| Fecha: 16/06/2020             | Programación:<br>Hora de inicio: (1 v) (00 v) (Am v) Duración: Horas:                                           | [0▼] Min: [00▼] <b>0</b>    |
| Fecha: 16/06/2020             | Programación:<br>Hora de inicio: ( ) 00 v ( Am v ) Duración: Horas<br>Confliquración Adicional                  | 0 v Min: 00 v 0             |
| Fecha: 16/06/2020             | Programación:<br>Hora de inicio: ( ) ( ) ( ) Am > Duración: Horas<br>Configuración Adicional<br>Requiere Equipo | () ↓ Lin: (0) ♥ 0<br>♥<br>♥ |

#### 1.1 Encabezado de la reunión

Se debe ingresar la información general de la reunión:

| Título:                 |                    | Contraseña para ingi | resar a la reunión (Opcional): | 0           |
|-------------------------|--------------------|----------------------|--------------------------------|-------------|
| Consejo de Departamento |                    | •••••                |                                | Ø)          |
| Agenda:                 |                    |                      |                                |             |
| Agenda de Reunión       |                    |                      |                                |             |
|                         |                    |                      |                                | /           |
|                         |                    |                      |                                |             |
|                         | Progra             | mación:              |                                |             |
| Fecha: 30/03/2020       | Hora de inicio: 11 | ▼ 30 ▼ Am ▼          | Duración: Horas: 1 V           | Min: 00 🔻 🕄 |
|                         |                    |                      |                                |             |
|                         |                    |                      |                                | 6           |

Manual de Usuario: Agenda Zoom TEC - DATIC - 2020

#### Características:

| Información<br>Solicitada                |           | Descripción                                                                                                    |
|------------------------------------------|-----------|----------------------------------------------------------------------------------------------------|
| Título                                   | Requerido | Título de la reunión, información que será enviada por correo electrónico a los participantes.                                                                                                    |
| Contraseña para<br>ingresar a la reunión | Opcional  | <ul> <li>Si se desea una reunión privada se puede utilizar una contraseña con un máximo de 10 caracteres, la contraseña puede ser alfanumérica.</li> <li>Si es numérica, se mantiene la misma en Zoom para iniciar la reunión.</li> <li>Si es texto, se mantendría la misma y se generaría una combinación numérica, ambas se permiten para el inicio de la reunión.</li> <li>Esta información será enviada por correo electrónico a los participantes y se mostrará en pantalla al agendar la reunión.</li> <li>En la opción será enviada contraseña.</li> </ul> |
| Aaenda                                   | Requerido | Temas de la reunión a tratar.                                                                                                    |
| Fecha                                    | Requerido | Fecha de la reunión, deberá ser mayor o igual a la<br>fecha actual. Información que será enviada por<br>correo electrónico a los participantes.                                                                                                    |
| Hora de inicio                           | Requerido | Hora de inicio de la reunión, se debe seleccionar<br>cada 10 minutos, en formato AM o PM. Deberá ser<br>mayor o igual a la hora actual.<br>Información que será enviada por correo<br>electrónico a los participantes.                                                                                                    |
| Duración                                 | Requerido | Tiempo que durará la reunión, se debe seleccionar<br>la cantidad de horas, los minutos en múltiplos de<br>10. El tiempo máximo por reunión es de 4 horas<br>con 50 minutos y el mínimo es de 30 minutos.                                                                                                    |

Nota: Para Las reuniones con tiempos menores a 40 minutos no contará con una licencia PRO.

#### 1.2 Configuración de recurrencia (Si se requiere)

4

Es la funcionalidad que permite agendar reuniones que se tienen que repetir cada cierto tiempo. Al igual que al agendar una única reunión, debe iniciar seleccionando la fecha de inicio, la hora de inicio y la duración de las reuniones recurrentes. Es importante mencionar que la hora de inicio y la duración en el caso de reuniones recurrentes siempre será la misma.

| Fecha: 16/06/2020 | Hora de inicio: 1 v 00 v Pm v | Duración: Horas: 1 V Min: 00 V |
|-------------------|-------------------------------|--------------------------------|
|                   | ∠ ¿Es una reunión recurrente? |                                |

Al marcar la opción marcada con el cuadro de color rojo, se desplegará una sección como la siguiente:

| Frecuencia                                                                     |
|--------------------------------------------------------------------------------|
|                                                                                |
| 1 Repetir cada: 1 ✓ semanas <b>(</b> )                                         |
| 2 Los días: 🗌 Lunes 🗌 Martes 🗌 Miércoles 🗌 Jueves 🗌 Viernes 🗌 Sábado 🗌 Domingo |
| Finaliza:                                                                      |
| 3 ● Fecha: 16/06/2020                                                          |
|                                                                                |

Debido a la disponibilidad de licencias de Zoom no es posible agendar reuniones después del 6 de mayo del 2021.

\*El límite máximo de reuniones permitido para agendar en una misma solicitud son 50 reuniones.

1: Indica la periodicidad en semanas en las que se debe repetir la reunión. Por defecto está marcado en 1, lo que se refiere a que la reunión se repite todas las semanas. Por ejemplo: Si la reunión es de semana por medio, se debe escoger 2, esto indicaría que la reunión se llevará a cabo cada 2 semanas.

**2**: Se deben escoger los días en que las reuniones se llevarán a cabo, si las reuniones se hicieran todos días lunes y martes, entonces se debe marcar la casilla de "Lunes" y la de "Martes".

**3:** Indica cuando finaliza la recurrencia: Se pueden escoger 2 opciones, por Fecha o Después de X reuniones:

 Por fecha: Se escoge una fecha de finalización después de la cual, ya no es necesario agendar más reuniones (se debe recordar que la fecha de inicio se indica en el panel de arriba en la sección de "programación"). El sistema buscará automáticamente todos los días que marcó en la casilla de "Los días" y agendará reuniones en los días indicados, que se encuentren entre el rango de fecha de inicio y fecha final. • **Después de X reuniones:** Se agendarán una cantidad específica de reuniones según lo indicado. Se puede elegir como máximo agendar hasta 20 reuniones. Si elige 3, se agendarán solo 3 reuniones, en los días seleccionados, a partir de la fecha de inicio.

4: Se indican dos aspectos importantes a considerar:

- **Disponibilidad de licencias de ZOOM:** Debido a que ZOOM es un software licenciado, por el cual se deben realizar contratos anuales, el contrato vigente actualmente es hasta el día 6 de mayo del 2021, por lo que no se permitirán agendar reuniones posteriores a esa fecha.
- Límite máximo de reuniones por agendar: La plataforma tiene restricciones de uso, por lo tanto:
  - En el caso de seleccionar la opción de agendar y finalizar después de N reuniones, se debe considerar que el máximo establecido por la plataforma es de 20 repeticiones, por lo que debe considerar ese número al momento de agendar sus reuniones.
  - En el caso de reuniones recurrentes, el número límite máximo de reuniones a agendar en una misma solicitud es de 50, por lo que debe considerar esa restricción. En caso de que requiera una cantidad mayor a este límite debe hacer varias solicitudes.

#### 1.3 Configuración adicional

Son funciones **opcionales** que permiten al usuario tener un mejor control de la reunión en Zoom:

| Configuración Adicional                                                                                                  | * |
|----------------------------------------------------------------------------------------------------|---|
| 🖉 Habilitar video del anfitrión 🟮 📄 Silenciar participantes al entrar 📄 Habilitar la sala de espera 🏮                    |   |
| 📄 Habilitar video del participante 🟮 🗹 Habilitar entrar antes que el anfitrión 🟮 📄 Graba automáticamente en equipo local |   |

| Configuración           | Descripción                                                             |
|-------------------------|-------------------------------------------------------------------------|
| Habilitar video del     | Activa el video del anfitrión al iniciar la reunión. Opción marcada por |
| anfitrión               | defecto                                                                 |
| Habilitar video del     | Activa el video de los participantes al iniciar la reunión.             |
| participante            |                                                                         |
| Silenciar participantes | Silencia el micrófono de los participantes al entrar a la reunión       |
| al entrar               |                                                                         |

| Habilitar la sala de   | Se crea una sala de espera que permite a los participantes ingresar a la   |
|------------------------|----------------------------------------------------------------------------|
| espera                 | reunión, pero no estar activos hasta que el anfitrión lo permita           |
| Habilitar entrar antes | Permite a los participantes el ingreso previo a que el anfitrión inicie la |
| que el anfitrión       | reunión. Opción marcada por defecto                                        |
| Graba                  | Permite la grabación de forma local en el equipo de los participantes de   |
| automáticamente en     | la reunión                                                                 |
| el equipo local        |                                                                            |

#### 1.4 Requiere Equipo

En caso de que se requiera equipo para la reunión, es posible solicitarlo al DATIC mediante las opciones a continuación:

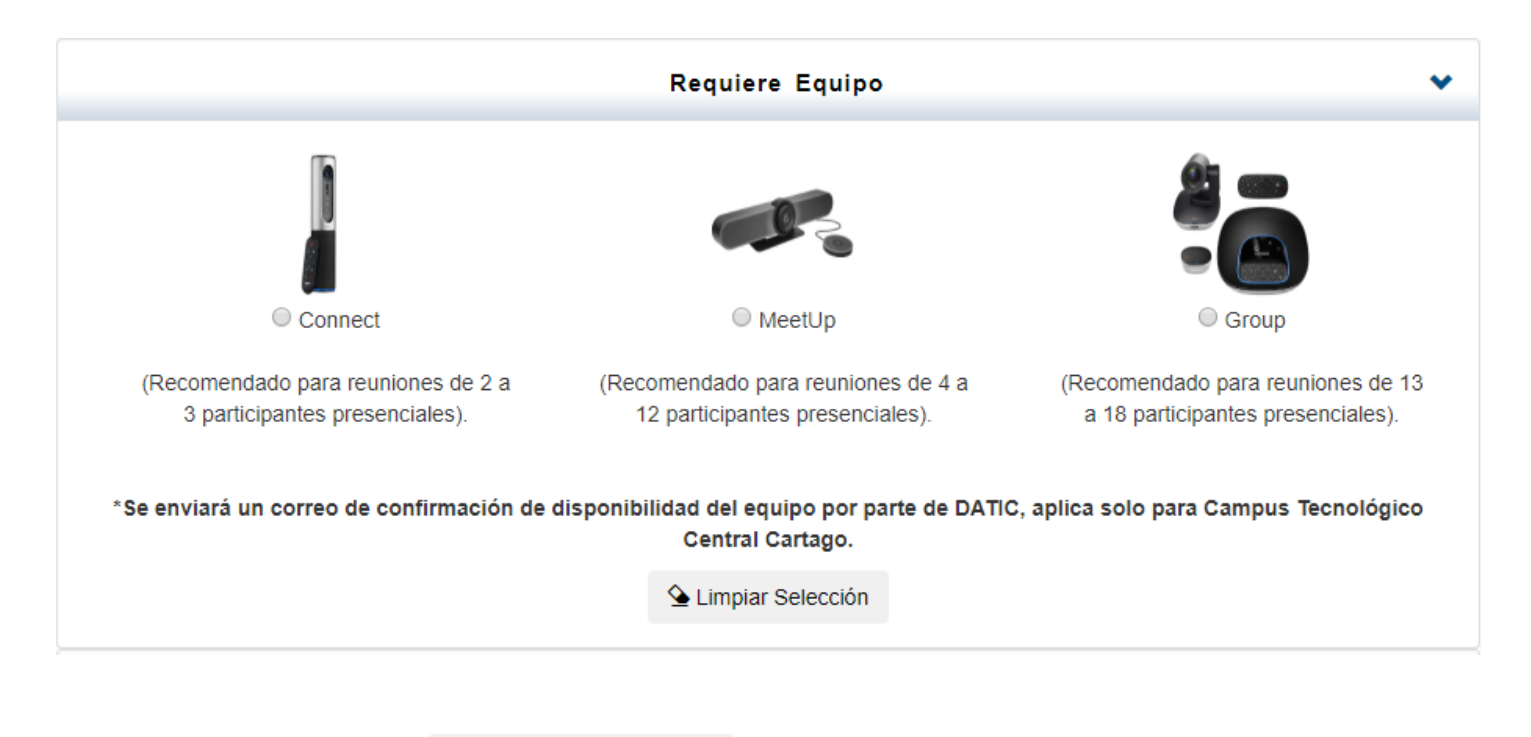

La opción

실 Limpiar Selección

permite desmarcar la opción seleccionada.

#### **Consideraciones importantes:**

- Se permite seleccionar un solo equipo por reunión por lo que el usuario deberá valorar la opción que más le conviene.
- El sistema enviará una notificación al colaborador de DATIC encargado de la plataforma de videoconferencias la información de la reunión, el contacto del anfitrión y la necesidad de equipo para la revisión de disponibilidad.

- Los equipos están disponibles de momento únicamente para el Campus Tecnológico Central Cartago.
- La asignación de equipo queda sujeto a disponibilidad en las horas definidas para la reunión.

#### 1.5 Participantes

Esta sección permite incluir a los participantes de la reunión y una vez agendada enviarles la respectiva invitación para unirse a la plataforma.

|                     |                            | Participantes          |                |
|---------------------|----------------------------|------------------------|----------------|
| gregar usuario TEC: | Nombre de usuario TEC Q Bu | scar + Agregar partic  | ipante externo |
| Nombre:             | Apellidos:                 | Correo:                | Acciones       |
| Usuario             | TEC                        | usuario@itcr.ac.cr     | +              |
| Usuario 2           | TEC                        | usuario2@itcr.ac.cr    | +              |
|                     | Listado Of                 | icial de participantes |                |
| Nombre:             | Apellidos:                 | Correo:                | Acciones       |
| Usuario             | TEC                        | usuario@itcr.ac.cr     | â              |
| Usuario             | Externo                    | usuario@gmail.com      | â              |

#### Agregar participantes TEC:

1. Se le muestra en pantalla la siguiente opción:

Agregar usuario TEC:

Nombre de usuario TEC

Q Buscar

- a. Debe ingresar:
  - i. Nombre y/o Apellidos
  - ii. Usuario de correo institucional

+

La búsqueda funciona tanto al ingresar los datos completos como si ingresa únicamente una parte de ellos.

- 2. Debe seleccionar el botón Buscar. Se le mostrará un listado con el resultado de la búsqueda
- 3. Debe seleccionar el botón desee incluir.

, que aparece al lado del nombre de la persona que

#### Agregar participantes Externos:

1. Si es un usuario externo se debe digitar el nombre, apellido, correo electrónico y presionar el botón de Agregar.

| Agregar Participante Externo |        |
|------------------------------|--------|
| Nombre:                      |        |
| Usuario                      |        |
| Apellidos:                   |        |
| Externo                      |        |
| Correo:                      |        |
| usuario@gmail.com            |        |
| + Agregar                    |        |
|                              | Cerrar |

Una vez definidos los participantes se mostrará la lista final:

#### Listado Oficial de participantes

| Nombre: | Apellidos: | Correo:            | Acciones |
|---------|------------|--------------------|----------|
| Usuario | TEC        | usuario@itcr.ac.cr | Ē        |
| Usuario | Externo    | usuario@gmail.com  | Ē        |

#### 1.6 Agendar la reunión

Una vez que ha completado la información requerida, debe presionar el siguiente botón:

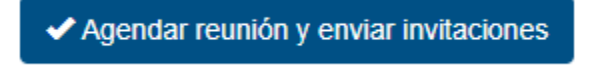

El sistema entonces realizará las siguientes acciones:

- 1. Se creará la reunión en la plataforma Zoom con la configuración indicada.
- 2. Se enviará la invitación mediante correo electrónico, a cada uno de los participantes incluidos. Se muestra a continuación un ejemplo del correo electrónico que recibirán los participantes:

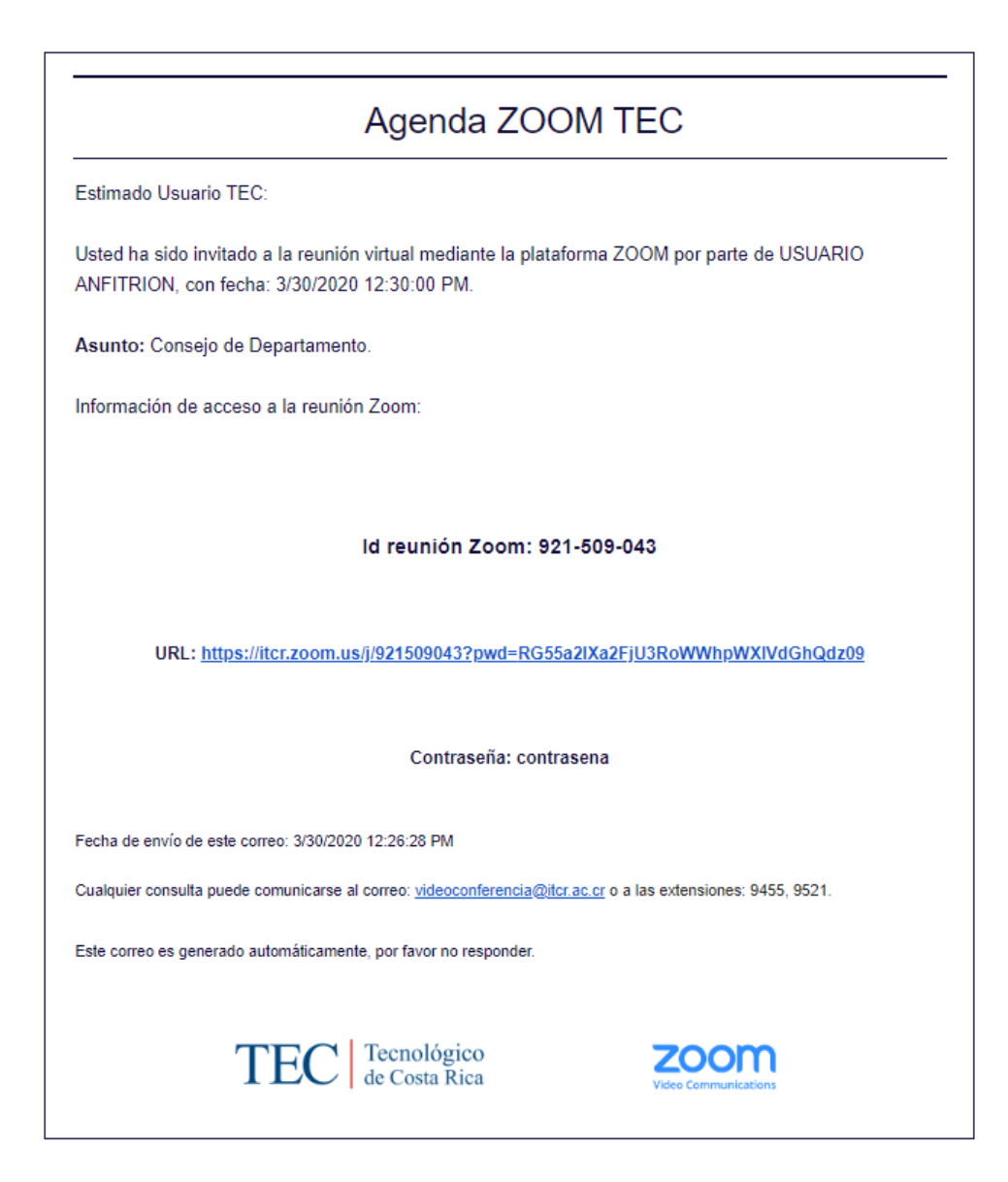

3. Se enviará la confirmación de la reunión creada al anfitrión mediante correo electrónico. Por ejemplo:

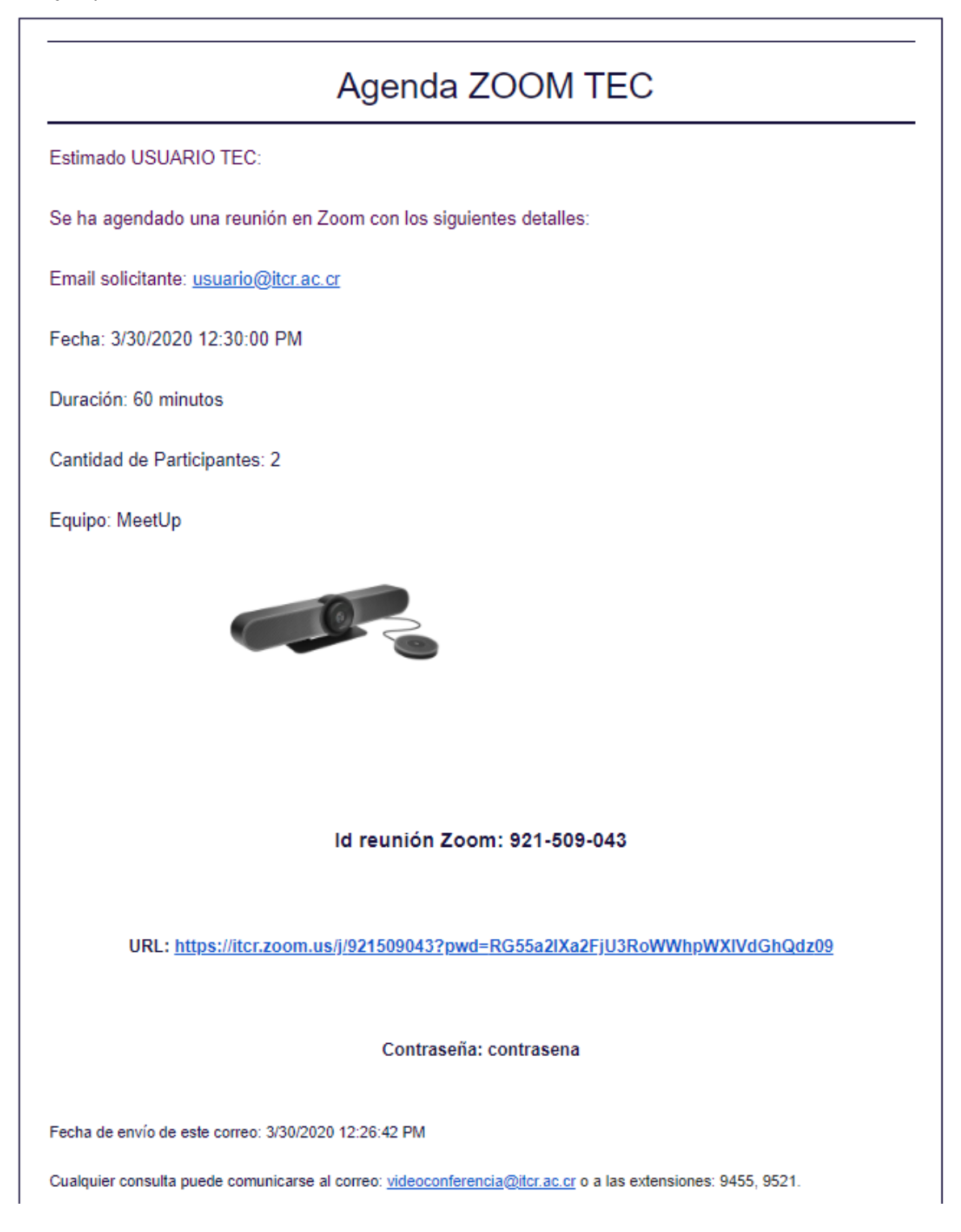

4. En caso de que haya solicitado equipo adicional se enviará la información a los encargados DATIC, quienes revisarán la disponibilidad y se comunicaran con el anfitrión de la reunión para coordinar los detalles del préstamo del equipo.

5. Se mostrará en pantalla el siguiente mensaje:

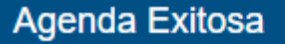

## Reunión Zoom agendada exitosamente √

Agendada para la fecha: 2020-03-30 a las: 12:30 Pm

Link de la reunión: https://itcr.zoom.us/j/921509043?pwd=RG55a2IXa2FjU3RoWWhpWXIVdGhQdz09

Código de la reunión: 921509043

Contraseña de acceso a la reunión: contrasena o también con este código: 925412

Se ha enviado la invitación a: 2 participantes.

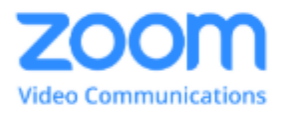

Cerrar

#### 2. Eliminar una reunión

En caso de que una reunión se cancele puede eliminar la misma haciendo clic en el botón eliminar gue se encuentra junto al detalle de cada reunión en el apartado de

que se encuentra junto al detalle de cada reunión en el apartado de reuniones agendadas.

Al eliminar la reunión en el sistema, la misma también se cancelará en la plataforma de Zoom y no podrá recuperarla.

Nota: Si la reunión pertenece a una seguida de reuniones recurrentes, solo se eliminará la reunión seleccionada para eliminar (no elimina todas las reuniones recurrentes).

|           | Fechas:                    | 30/03/2020             | а       | 30/04/2020 Estado: Activas                                                | Q Busc             | ar        |          |
|-----------|----------------------------|------------------------|---------|---------------------------------------------------------------------------|--------------------|-----------|----------|
| ld Zoom:  | Título:                    | Núm.<br>Participantes: | Estado: | Link:                                                                     | Fecha<br>Reunión:  | Duración: | Acciones |
| 196811179 | Consejo de<br>Departamento | 0                      | Activa  | https://itcr.zoom.us/j/196811179?<br>pwd=YU14N0JKRVVtMFRsSC9MbUZpYkhNZz09 | 30/3/2020<br>16:00 | 60 min    | â        |
| 143673448 | Consejo de<br>Departamento | 2                      | Activa  | https://itcr.zoom.us/j/143673448?<br>pwd=NVZzZ0Y0SElpeXBtZFhZeDhNUIROZz09 | 30/3/2020<br>16:00 | 60 min    | â        |

#### Mis reuniones agendadas:

#### 3. Salir del sistema

En el encabezado del sistema, se muestra la opción con la foto de perfil del usuario, al hacer

clic se muestra la opción

Cerrar sesión

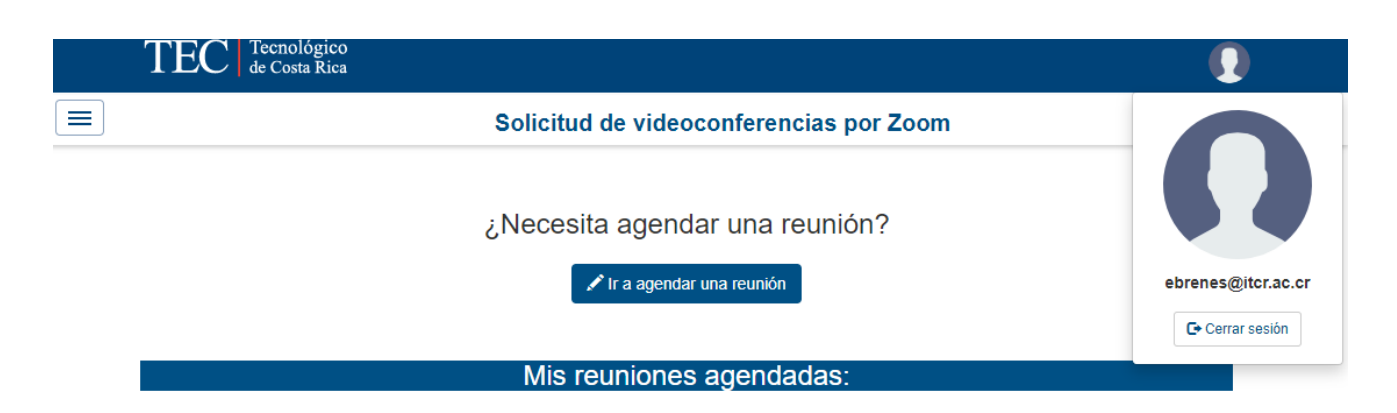